# Olaf Cluster User Training

## 시스템 접속

**ESNET°** 이소정 11, Nov 2024

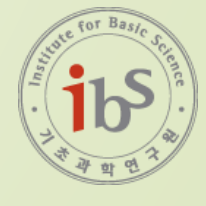

## 목차

#### RSC VPN 연결

#### Olaf 접속 방법

- SSH Olaf 접속
- ▶ 패스워드 변경

- ▶ SSH Olaf 접속
- SSH Host 설정
- JupyterHub 활용

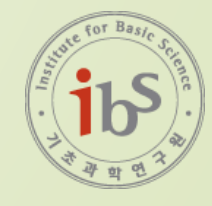

#### Olaf 서버 접속

#### ▪ 접속 절차

: RSC VPN 연결 → SSH olaf 접속

#### ▪ 필요한 정보

- : RSC VPN 계정 및 olaf 터미널 계정
- : 초기 패스워드는 클러스터 유지보수실에서 안내

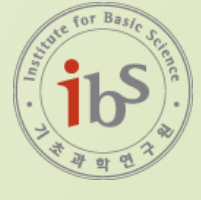

# RSC VPN 연결

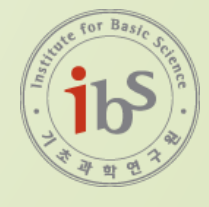

## 웹 브라우저에서 "https://rscvpn.ibs.re.kr" 접속 후 계정 입력 전달받은 RSC VPN 초기 패스워드 입력

#### ② **OTP Code 받을 컨텐츠** Google OTP 선택(현재 이메일은 사라짐)

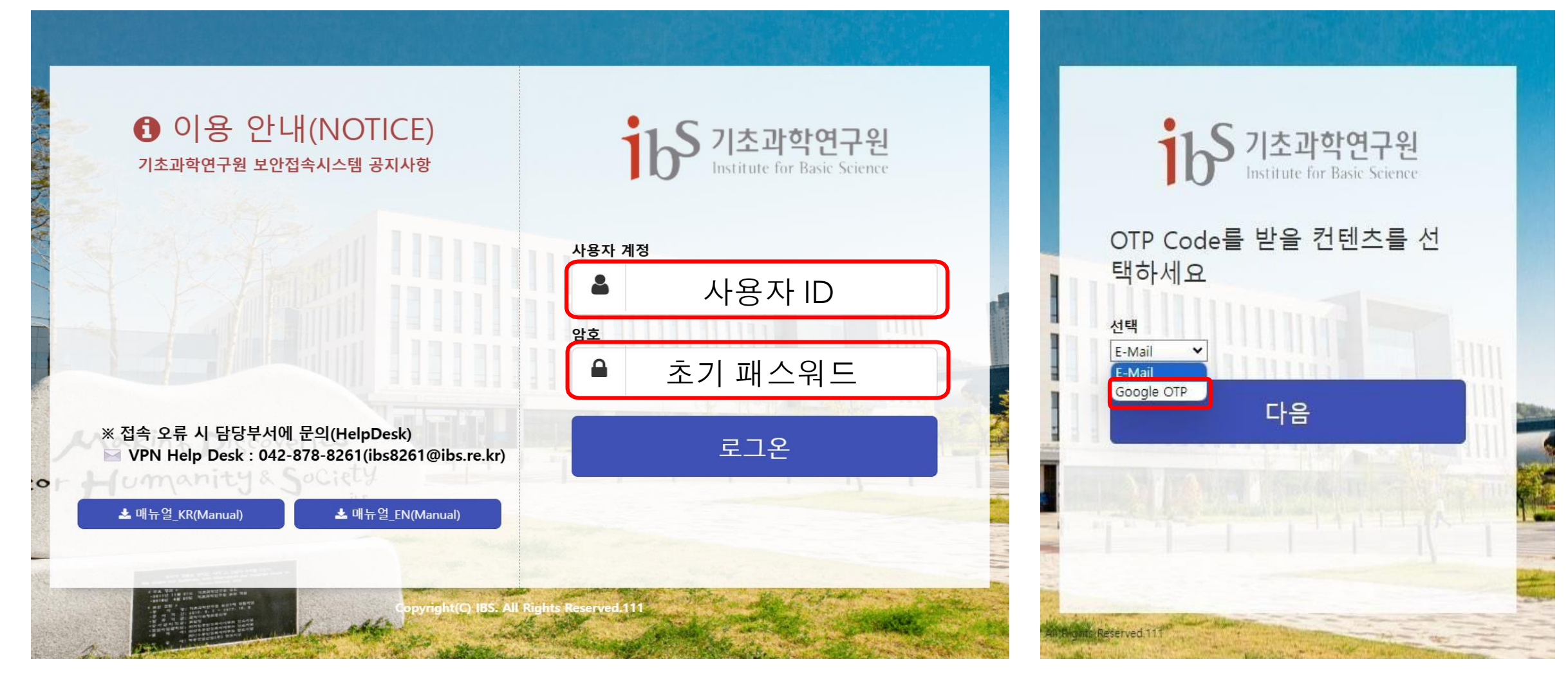

③ App Store 및 Play store에서 Google Authenticatior 다운로드 받기

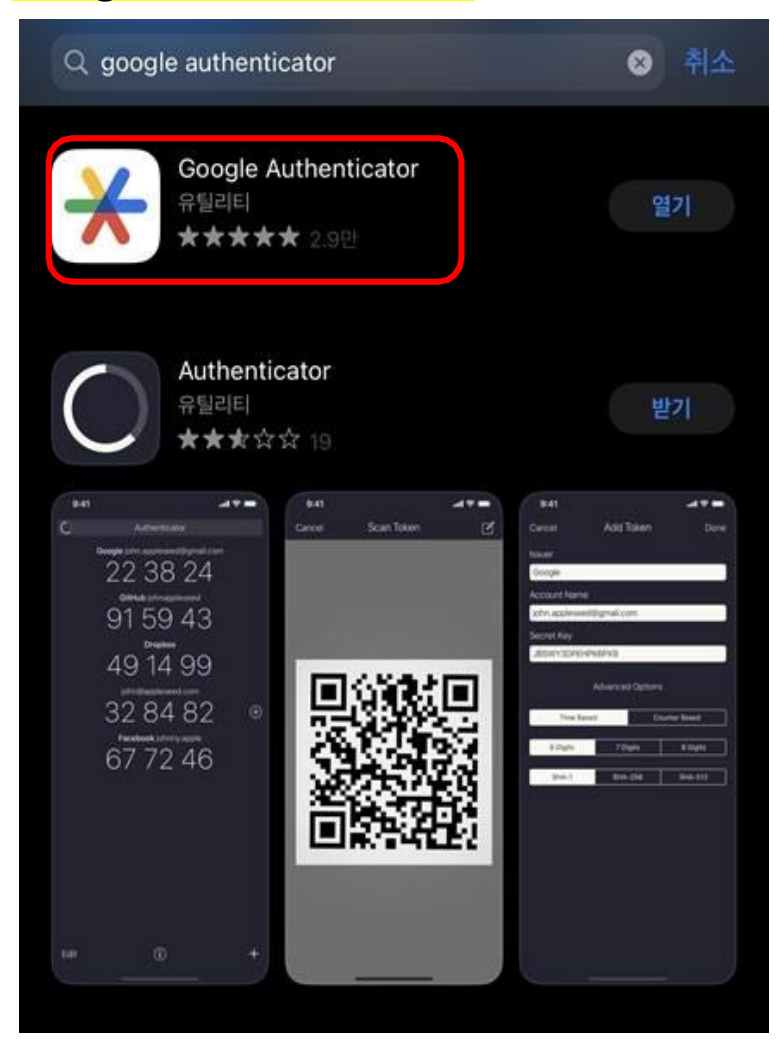

#### ④ 애플리케이션 실행 후 하단의 플러스 버튼 클릭

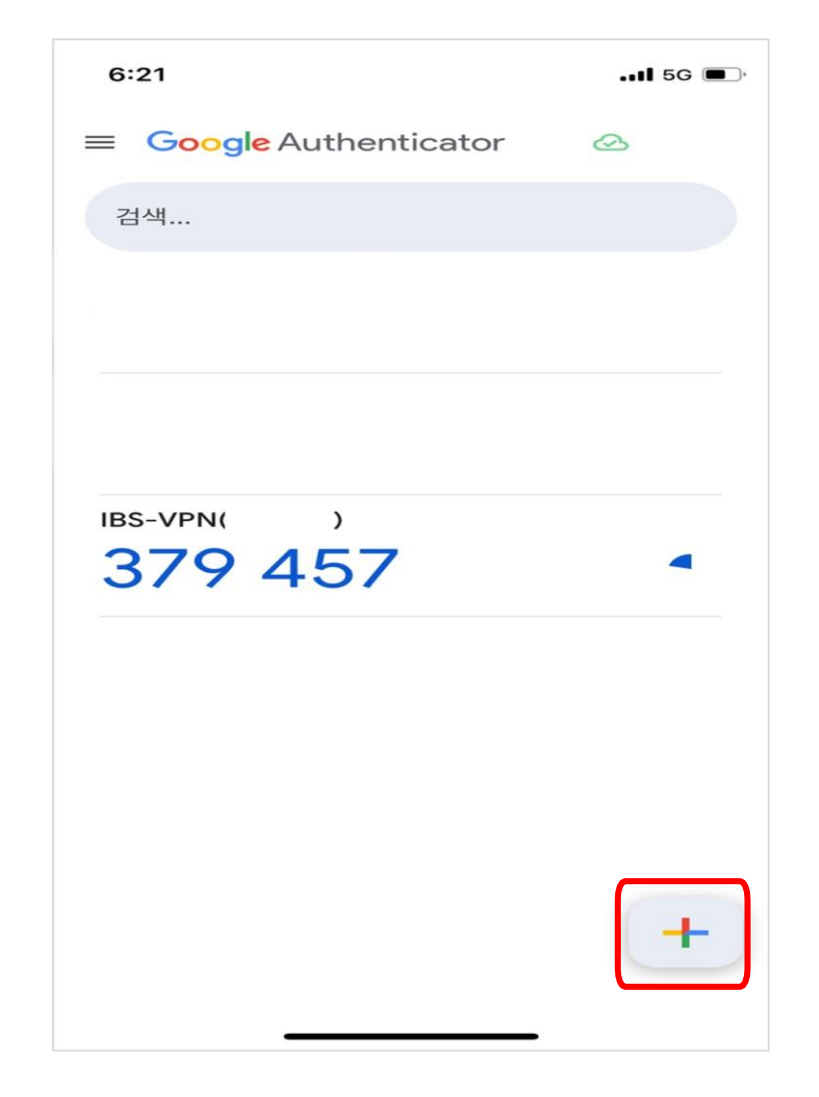

#### ⑤ OTP 등록을 위한 정보 입력

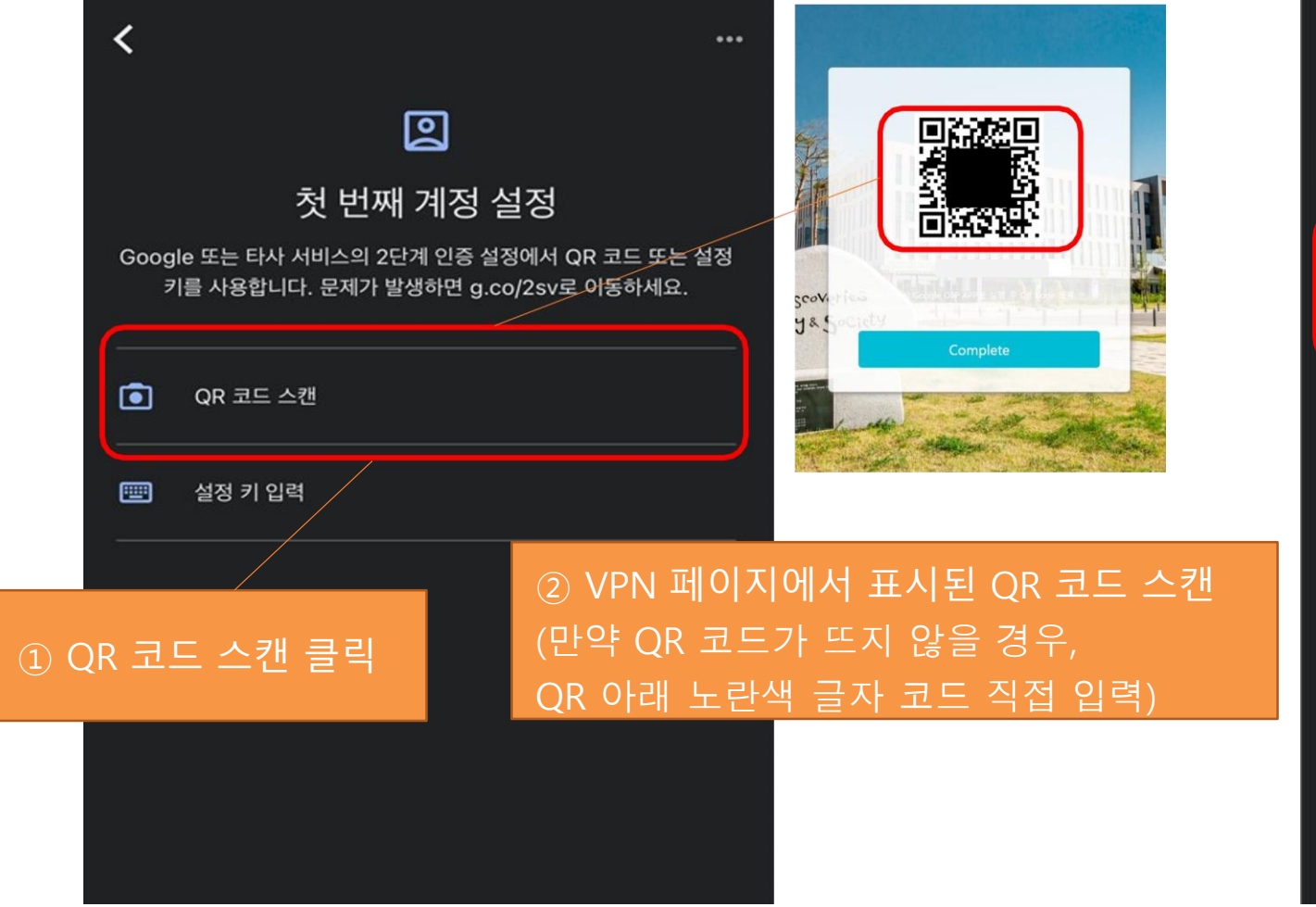

#### ⑥ 등록 완료 후 애플리케이션 화면

| $\equiv$ Google Authenticator | & <b>(2)</b> |
|-------------------------------|--------------|
| 검색                            | 계정 추가 확인 가능  |
| IBS-VPN(test_2)<br>906 390    | Ψ.           |
|                               |              |
|                               |              |
|                               |              |
|                               |              |

#### ⑦ 첫 화면으로 돌아가서 계정 정보 입력 암호는 접속 이후 변경한 패스워드 입력

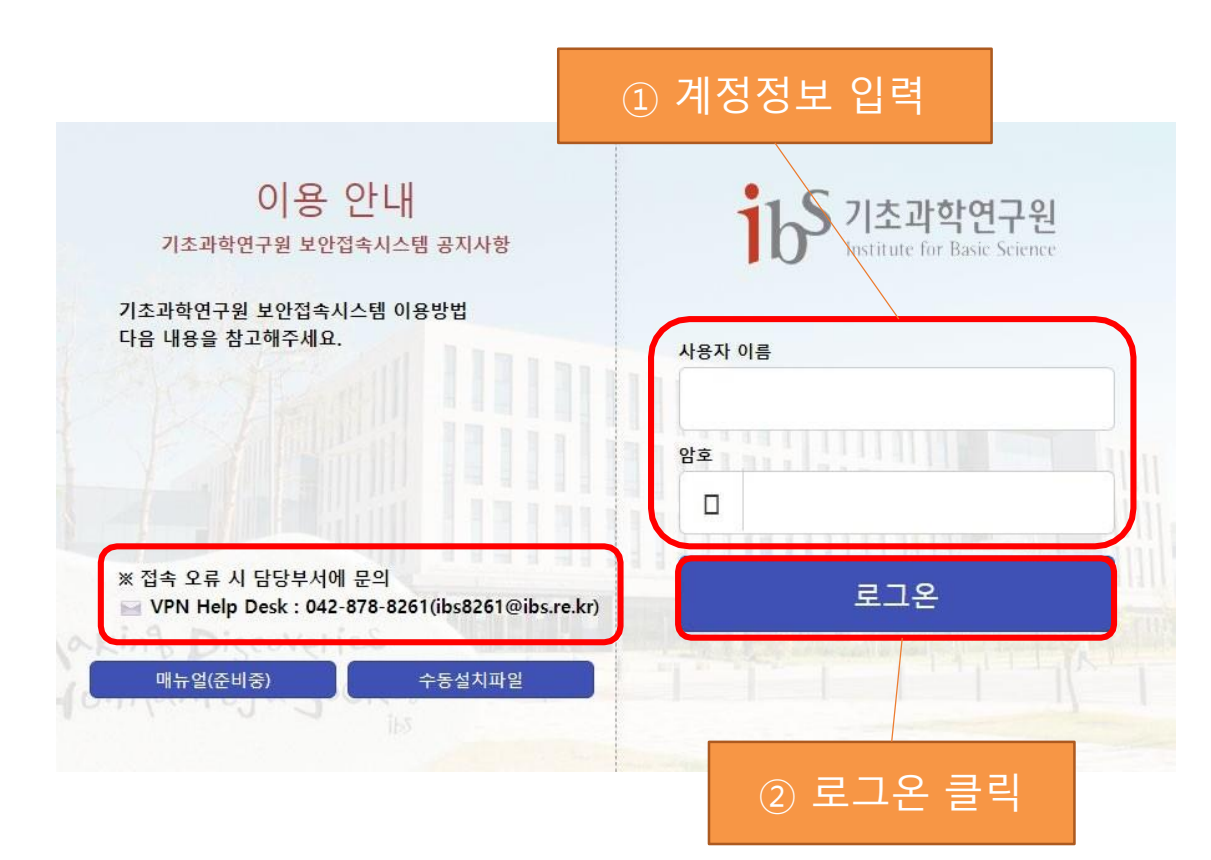

⑧ 2차 인증을 위한 Google OTP Code 입력

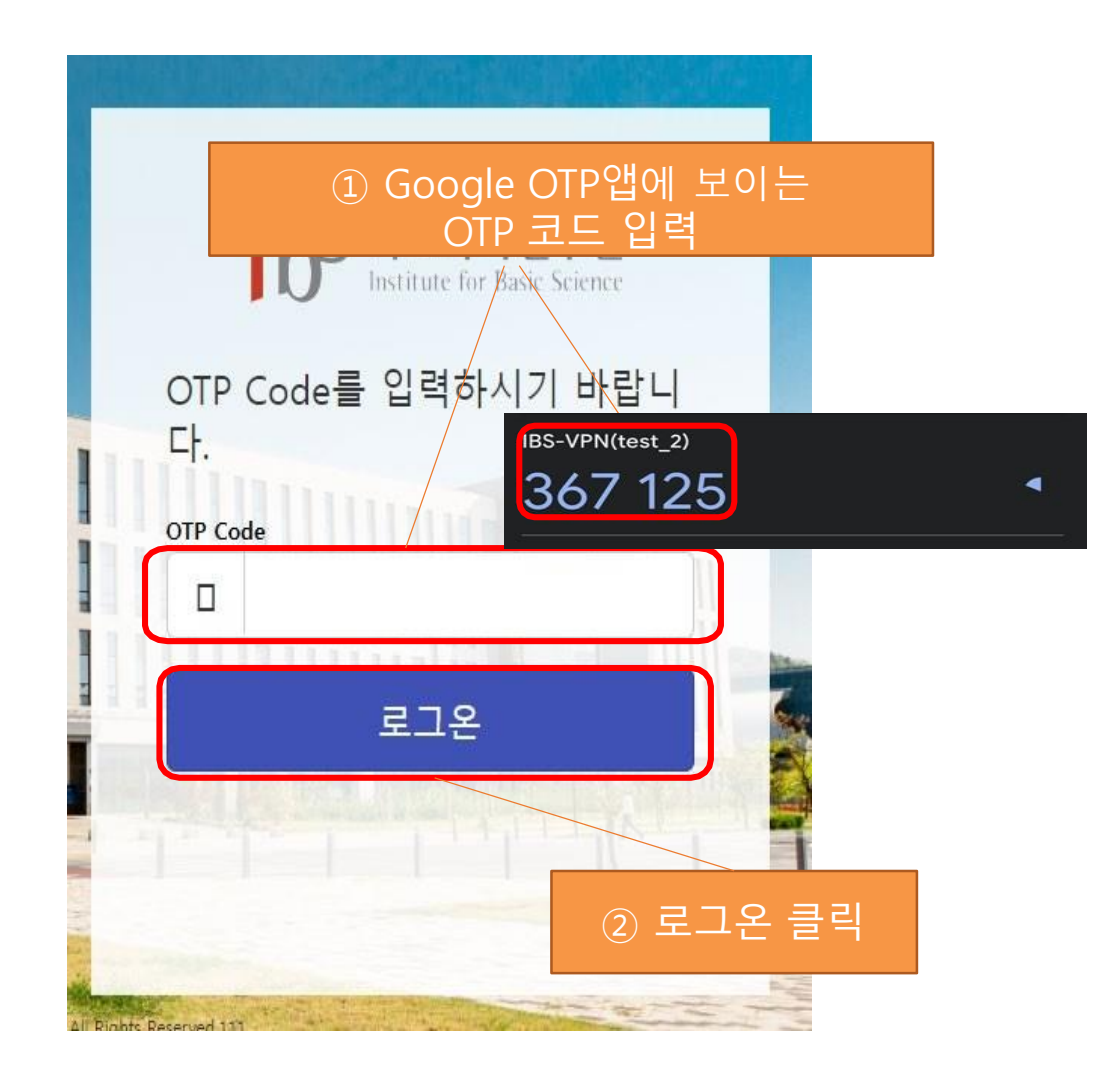

#### ⑨ 팝업창이 뜨면 F5 Network VPN 열기 선택하여 VPN 접속

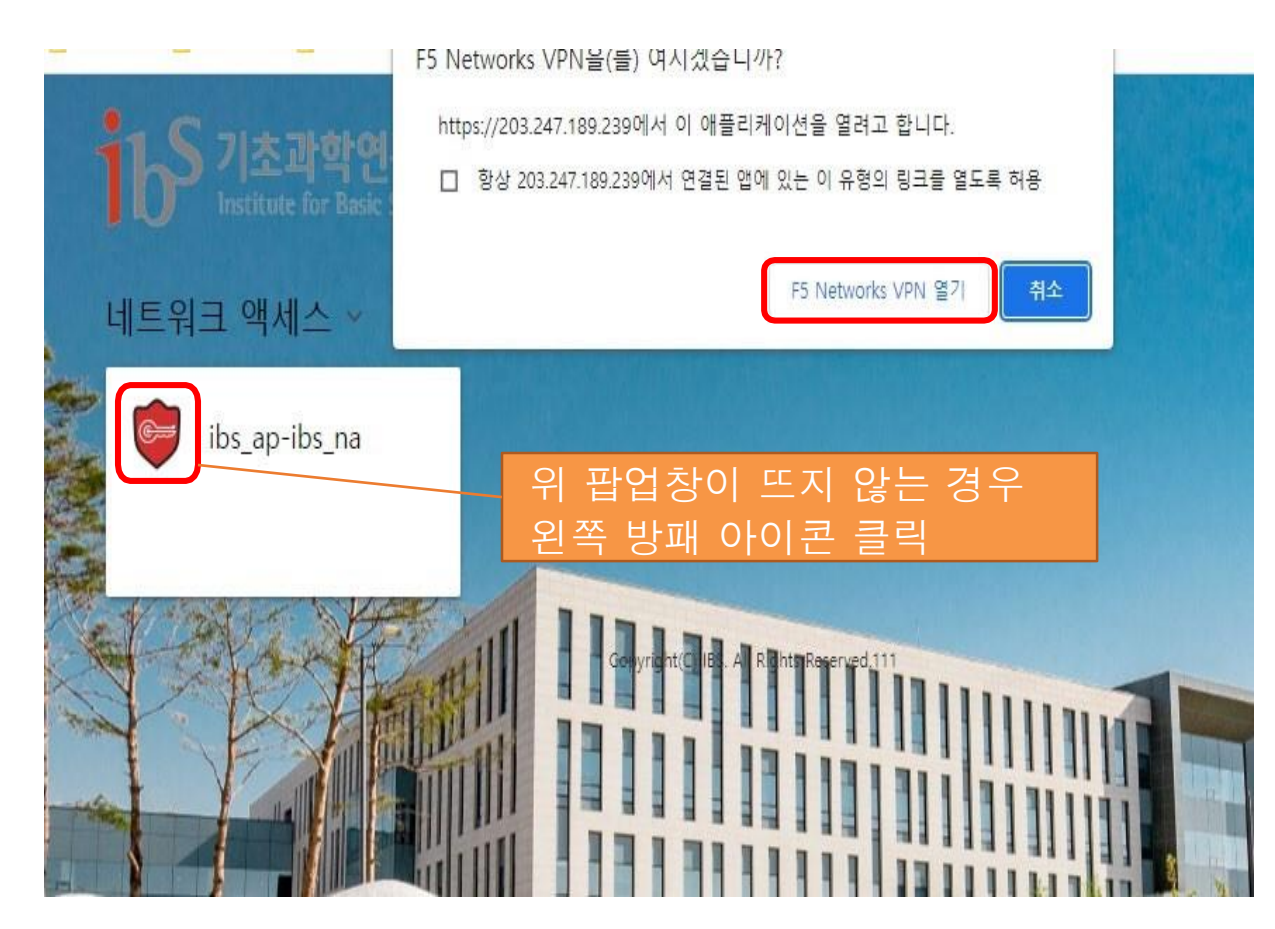

**(D)** VPN 연결 확인 VPN 연결 후 자동으로 작업 표시줄로 숨김 처리되어 작업 표시줄 메뉴에서 아이콘 클릭

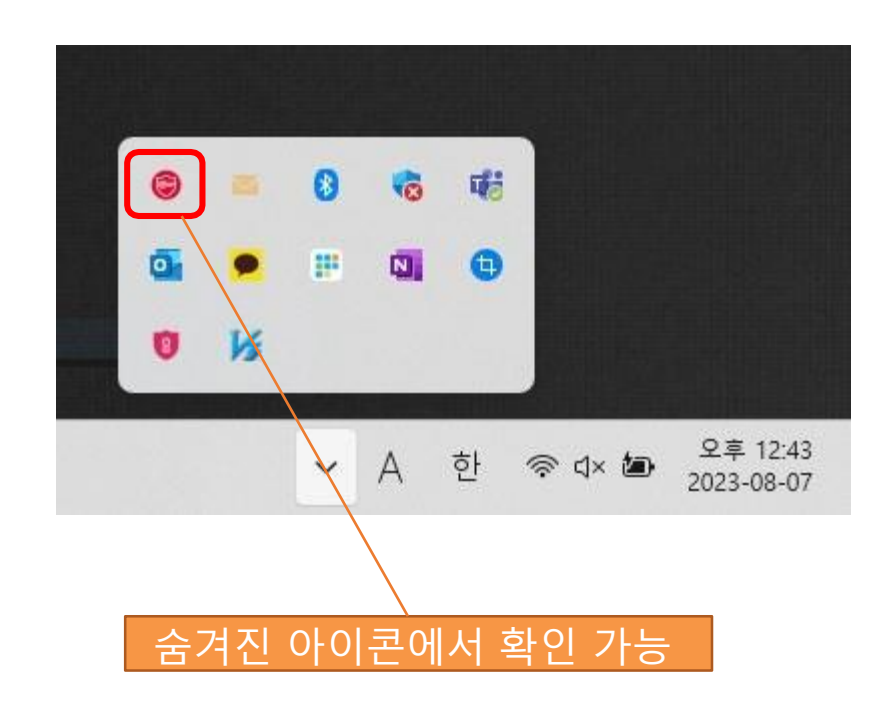

#### ① 설치한 F5 VPN 클라이언트가 정상적으로 연결되었는지 아래과 같은 메시지로 확인

| ⑦ 연결되었습니다.          트래픽 유형       전송       압축         네트워크 액세스       -       -         - 네트워크 터널       284.74 KB       0%         - 최적화된 응용 프로그램       0 B       0%         전체       284.74 KB       0%         + 정보 표시       -       - |         |    |  |       |       | ^     |
|----------------------------------------------------------------------------------------------------|---------|----|--|-------|-------|-------|
| <ul> <li>● 연결되었습니다.</li> <li>토래픽 유형 전송 압축</li> <li>네트워크 액세스         <ul> <li>-네트워크 터널 284.74 KB 0%</li> <li>-최적화된 응용 프로그램 0 B 0%</li> <li>전체 284.74 KB 0%</li> <li>+ 정보 표시</li> </ul> </li> </ul>                                      |         |    |  |       |       |       |
| 트래픽 유형       전송       압축         네트워크 액세스       -         -네트워크 터널       284.74 KB       0%         -최적화된 응용 프로그램       0 B       0%         전체       284.74 KB       0%         + 정보 표시       -       -                               |         |    |  |       |       |       |
| 트래픽 유형       전송       압축         네트워크 액세스       284.74 KB       0%         - 네트워크 터널       284.74 KB       0%         - 최적화된 응용 프로그램       0B       0%         전체       284.74 KB       0%         + 정보 표시                             |         |    |  |       | 연결    | 해제    |
| 트래픽 유형         전송         압축           네트워크 액세스<br>- 네트워크 터널         284.74 KB         0%           - 최적회된 응용 프로그램         0 B         0%           전체         284.74 KB         0%                                                    |         |    |  | 연결 지속 | · 시간: | 00:21 |
| 비트워크 액세스         -           - 네트워크 터널         284.74 KB         0%           - 최적화된 응용 프로그램         0 B         0%           전체         284.74 KB         0%                                                                          | 수신      | 압축 |  |       |       |       |
| -네트워크 터널 284.74 KB 0%<br>-최적화된 응용 프로그램 0.B 0%<br>전체 284.74 KB 0%<br>+ 정보 표시                                                                                                    |         |    |  |       |       |       |
| - 최적화된 응용 프로그램     0 B     0%       전체     284.74 KB     0%       + 정보 표시                                                                                                    | 1.43 MB | 0% |  |       |       |       |
| <b>전체 284.74 KB 0%</b><br>+ 정보 표시                                                                                                    | 0 B     | 0% |  |       |       |       |
| + 정보 표시                                                                                                    | 1.43 MB | 0% |  |       |       |       |
|                                                                                                    |         |    |  |       |       |       |
|                                                                                                    |         |    |  |       |       |       |
|                                                                                                    |         |    |  |       |       |       |
|                                                                                                    |         |    |  |       |       |       |
|                                                                                                    |         |    |  |       |       |       |
|                                                                                                    |         |    |  |       |       |       |
|                                                                                                    |         |    |  |       |       |       |

Chrome 확장 프로그램 사용 방법
 1) Chrome 웹 스토어 접속 > "인증도구" 검색 > 확장 프로그램 설치

| 🦰 chrome 웹 스토어      | C                            | X 인증도구 X                        |       |
|---------------------|------------------------------|---------------------------------|-------|
| 디스커버 확장 프로그램 테마     |                              |                                 |       |
| 유형<br>확장 프로그램<br>테마 |                              | 인증 도구                           | ⊘ 설치됨 |
| 필터링 기준              | Autrienticator<br>2FA Client | 근히 포마는 프릭구시에서 2년계 년이 포프를 이어합니다. |       |

Chrome 확장 프로그램 사용 방법
 2) 화면 오른쪽 상단 퍼즐 아이콘 클릭 > 목록 중 인증도구 선택 > 연필 모양 아이콘 클릭

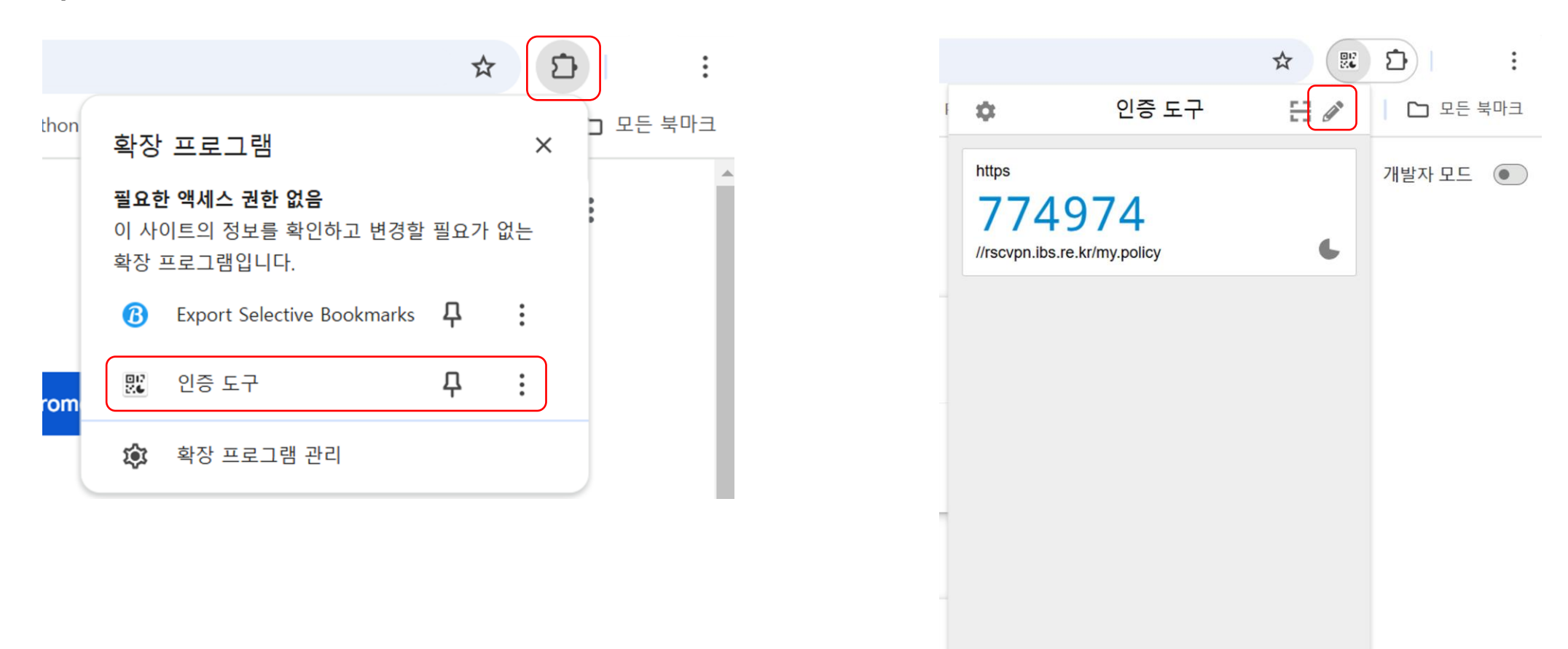

Chrome 확장 프로그램 사용 방법
 3) 플러스 아이콘 클릭 > 메뉴 선택

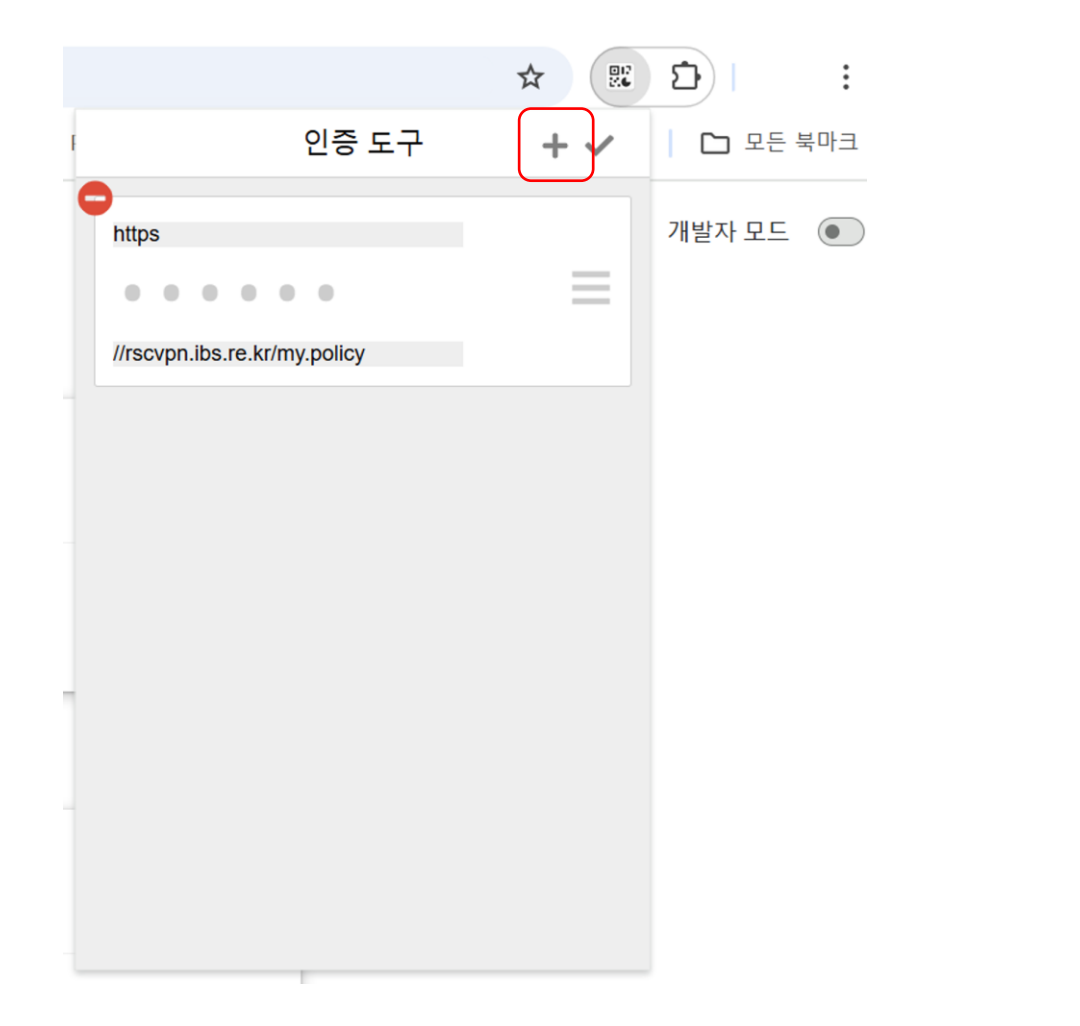

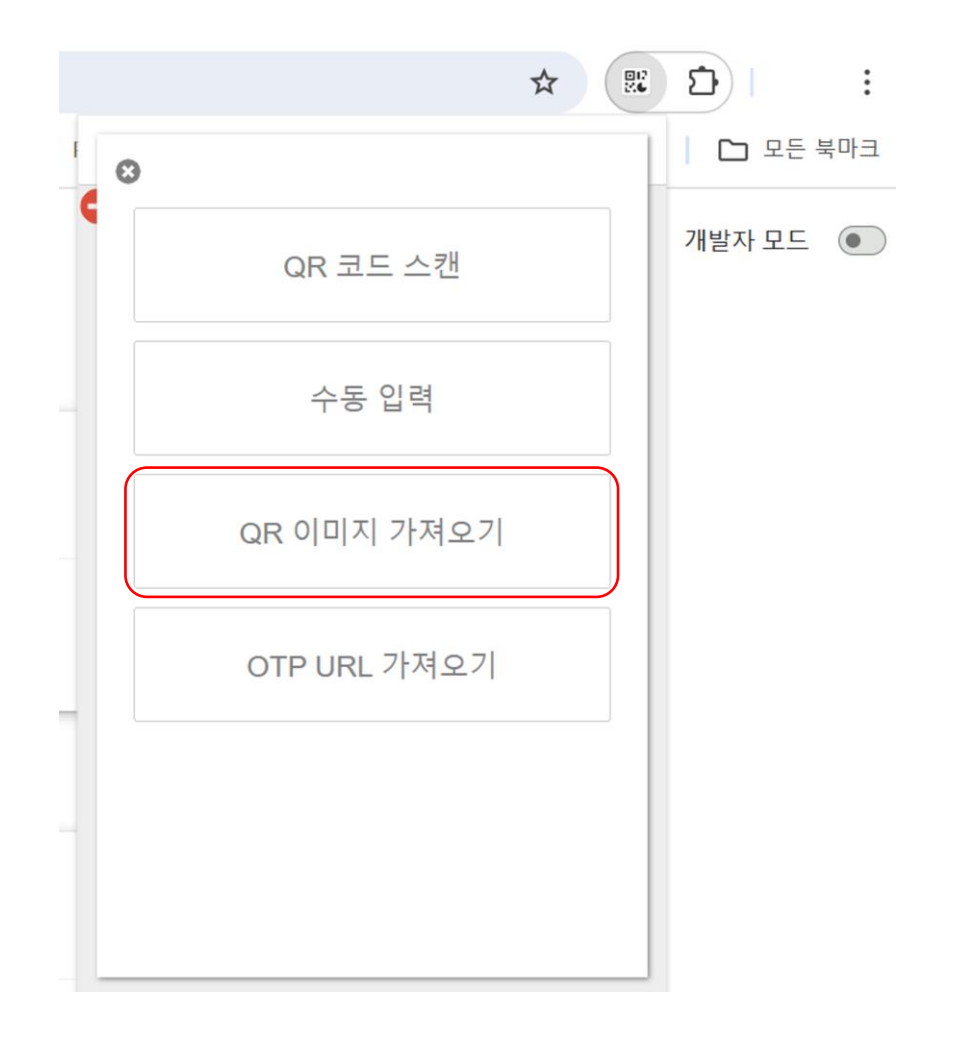

Chrome 확장 프로그램 사용 방법
 4) 다음과 같은 화면 확인 가능

| 백업 파일 가져오기                                        | QR 이미지 백업 가져오기                         | 문자 백업 가져오기 |
|---------------------------------------------------|----------------------------------------|------------|
| 다른 애플리케이션에서 백업을 가져올 수도<br>일괄적으로 백업을 가져오기 위해서 여러 피 | . 있어요. <u>더 알아보기</u><br>가일을 선택할 수 있어요. |            |
|                                                   | QR 이미지 백업 가져오기                         |            |
|                                                   |                                        |            |
|                                                   |                                        |            |

Chrome 확장 프로그램 사용 방법
 5) 모바일 Google Authenticator 애플리케이션 열기

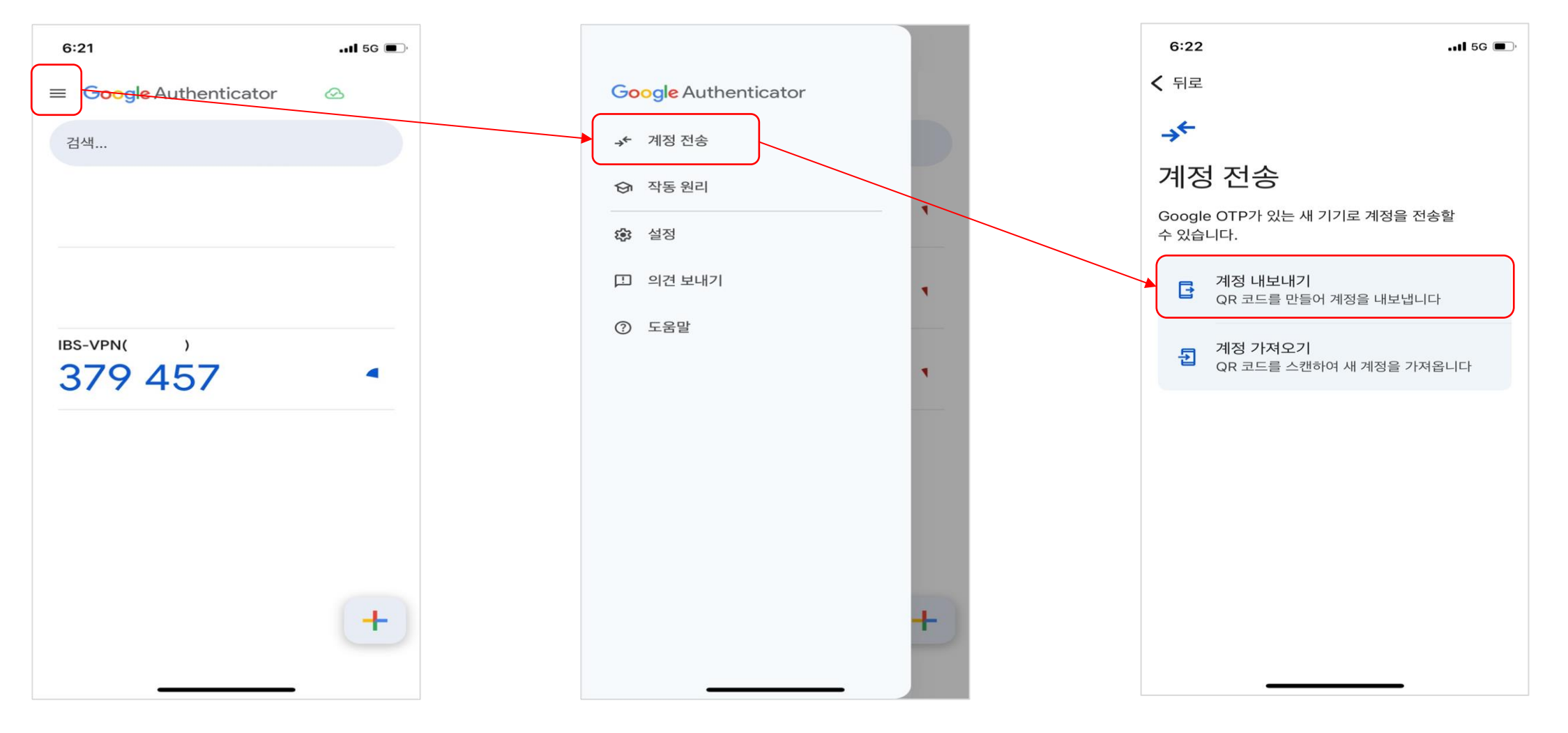

Chrome 확장 프로그램 사용 방법
 6) 모바일 화면에 보이는 QR코드를 캡쳐 > 내 컴퓨터로 캡쳐한 이미지 업로드

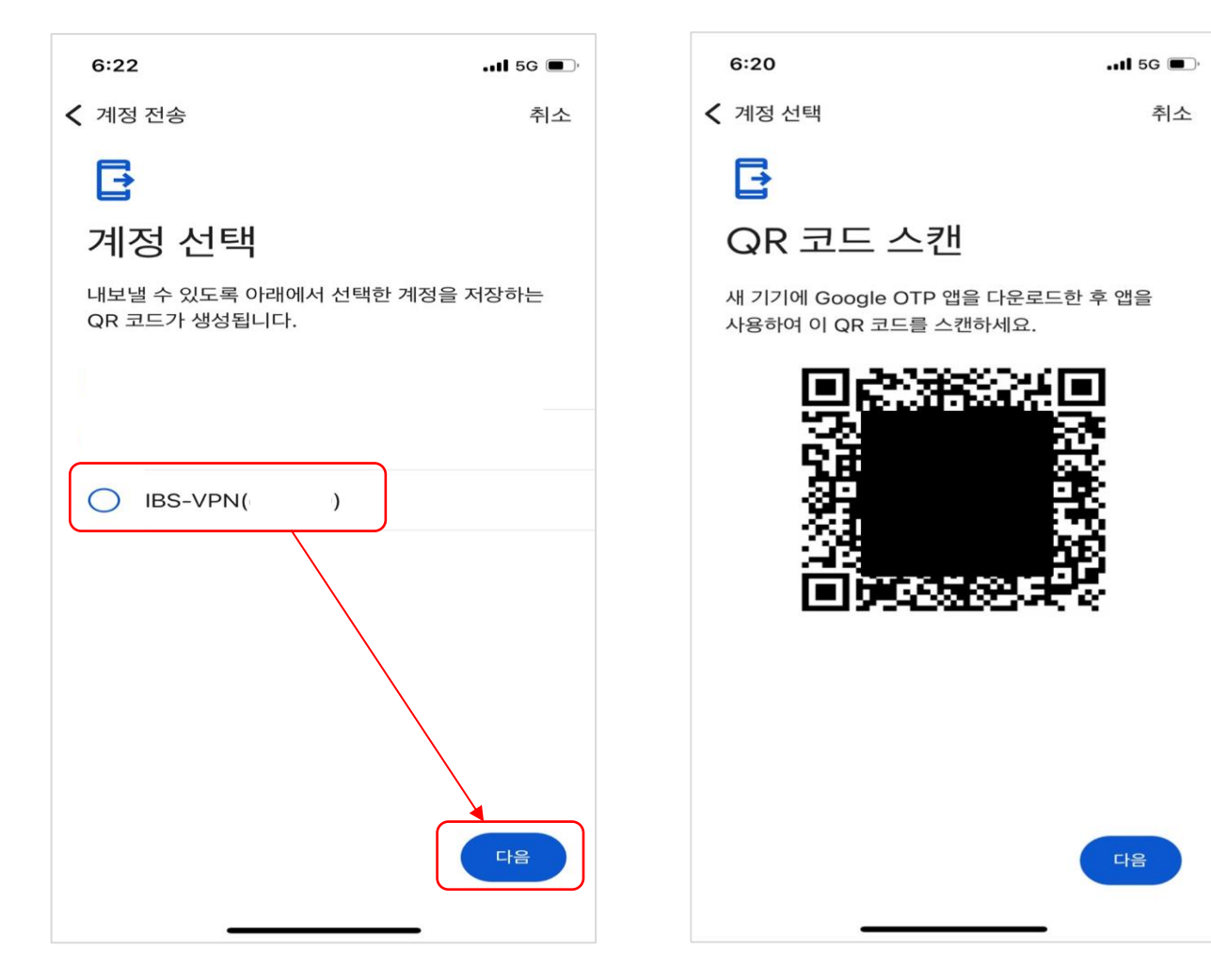

Chrome 확장 프로그램 사용 방법
 7) QR 이미지 백업 가져오기 > 퍼즐 아이콘 눌러 확인

| 다른 애플리케이션에서 백업을 가져올 수도 있어요. <u>더 알아보기</u> |  |
|-------------------------------------------|--|
| 일괄적으로 백업을 가져오기 위해서 여러 파일을 선택할 수 있어요.      |  |
| QR 이미지 백업 가져오기                            |  |
|                                           |  |

# Olaf 접속 방법

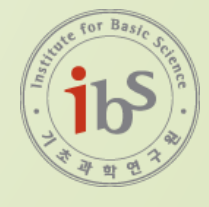

① ssh 접속 방식

- Windows (Command prompt/명령프롬프트)
- MAC (Terminal)
- PuTTY, MobaXterm (설치 필요)
- VSCode (설치 필요)
- 기타 응용 프로그램

② 접속 시 필요한 정보

- Olaf ID / PW

※ ssh 접속 명령어 ssh [ID]@olaf.ibs.re.kr -p 4022 입력

ssh ibs\_test@olaf.ibs.re.kr -p 4022

③ ssh [ID]@olaf.ibs.re.kr -p 4022 접속 후
 아래와 같이 Password expired 문구와 비밀번호 변경이 활성 되었는지 확인

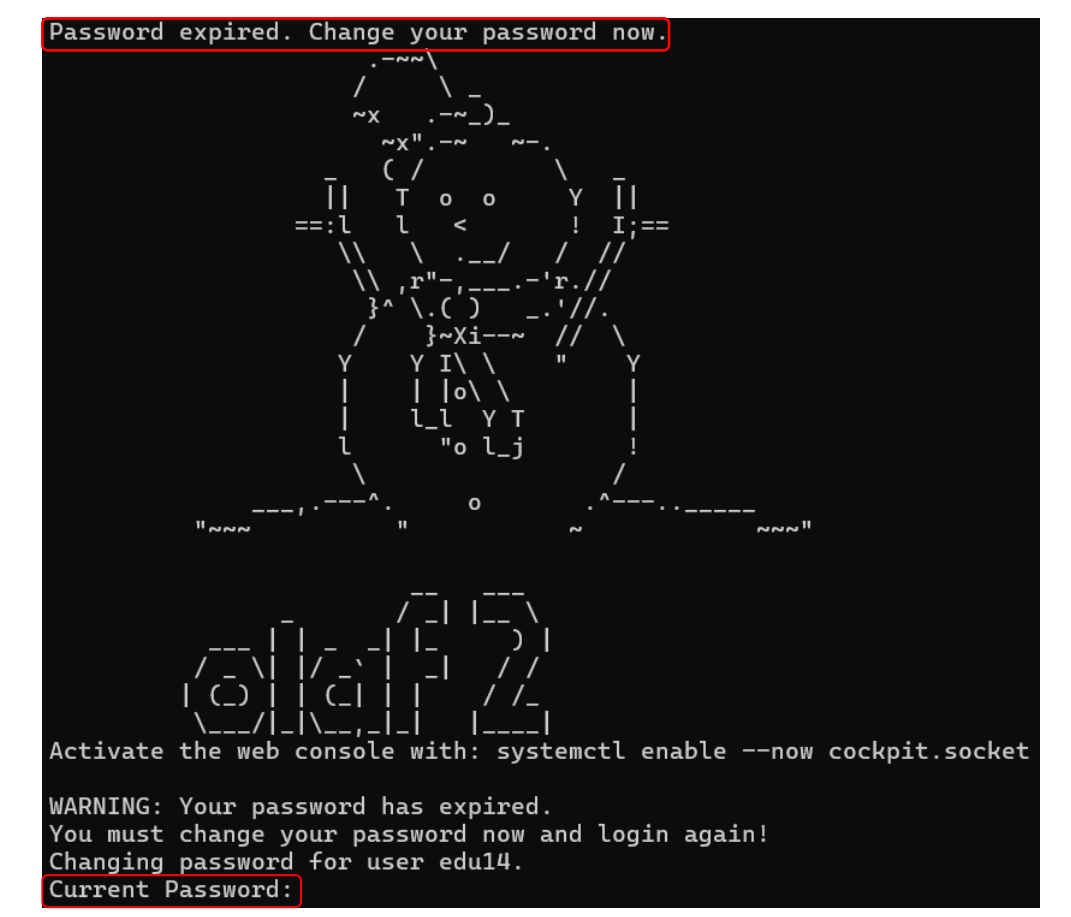

접속 후 Current Password가 보이면 패스워드 변경이 활성화된 상태

④ 패스워드 요구사항 확인

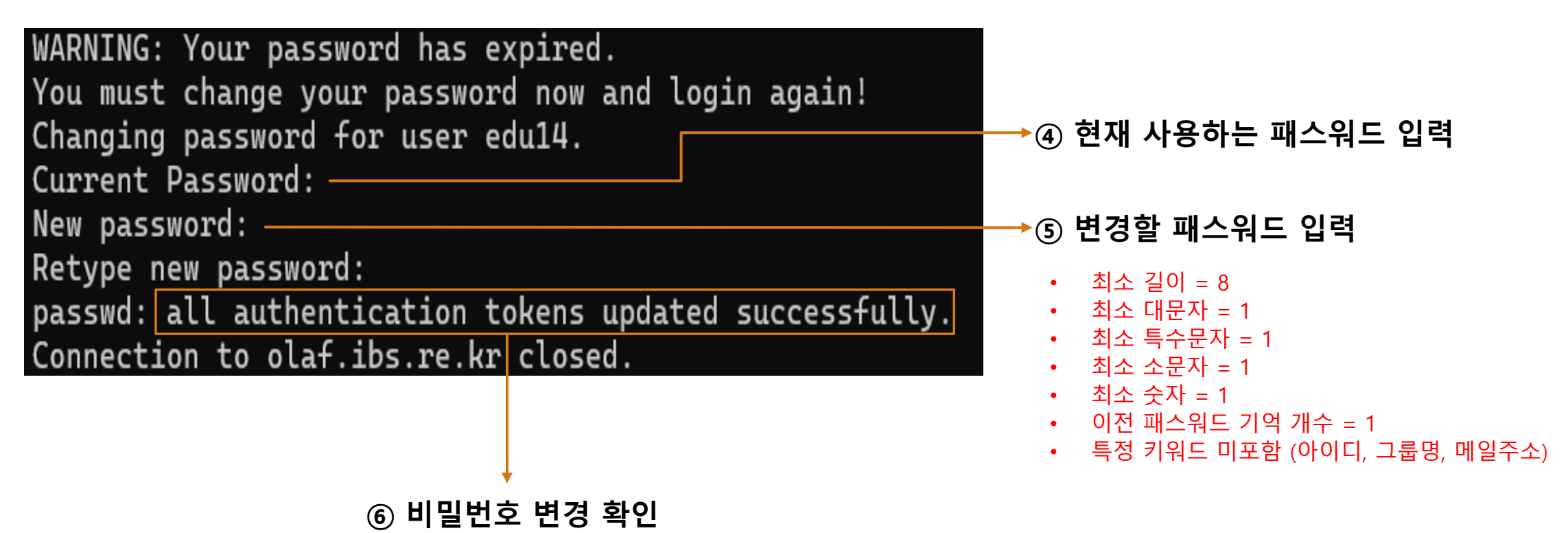

※ 비밀번호 변경이 Failed 되었다면, ⑤ 조건 사항에 충족되는지 확인

#### ⑦ 아래와 같은 내용이 출력될 경우 성공적으로 olaf 터미널에 접속했음을 확인할 수 있음

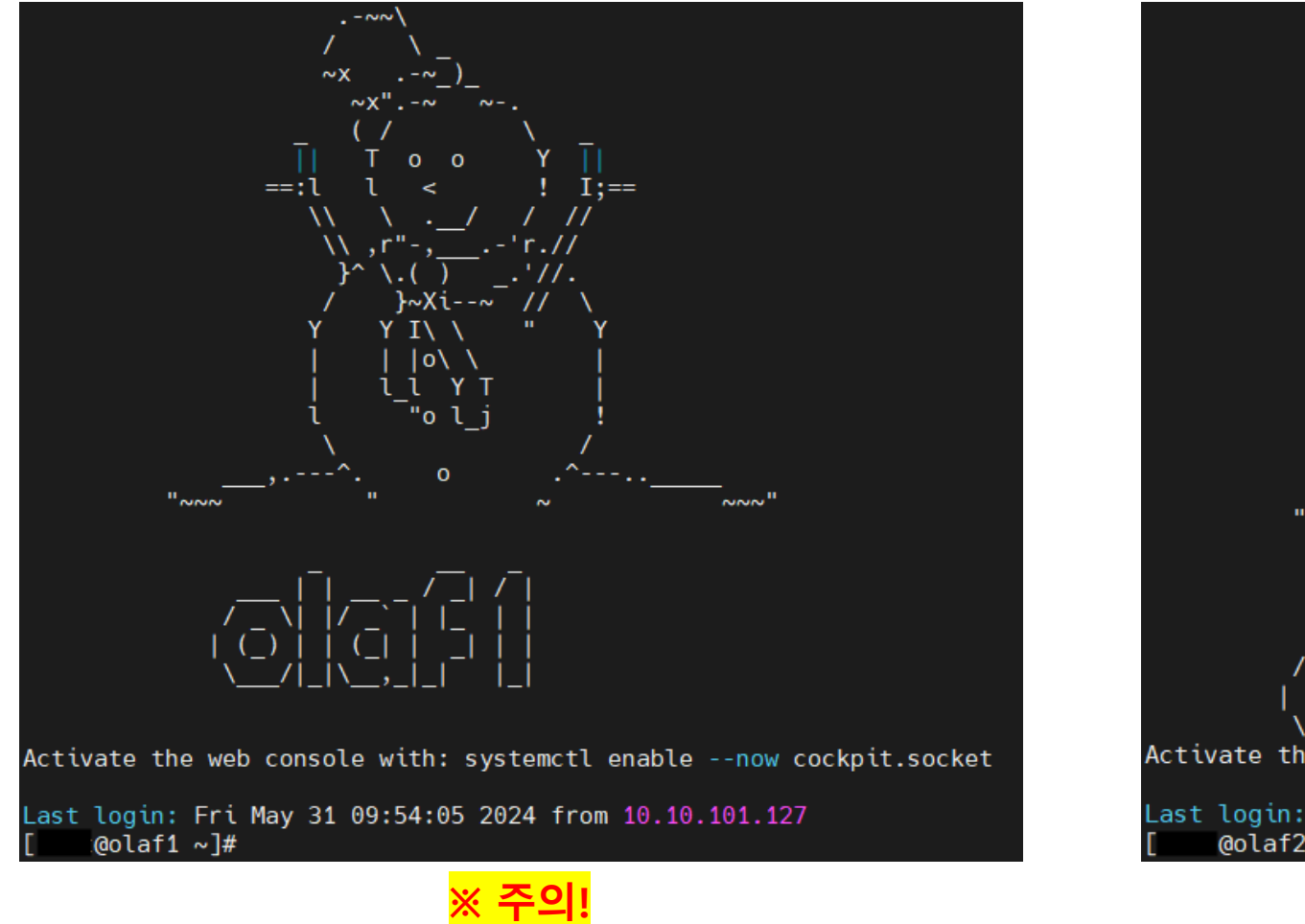

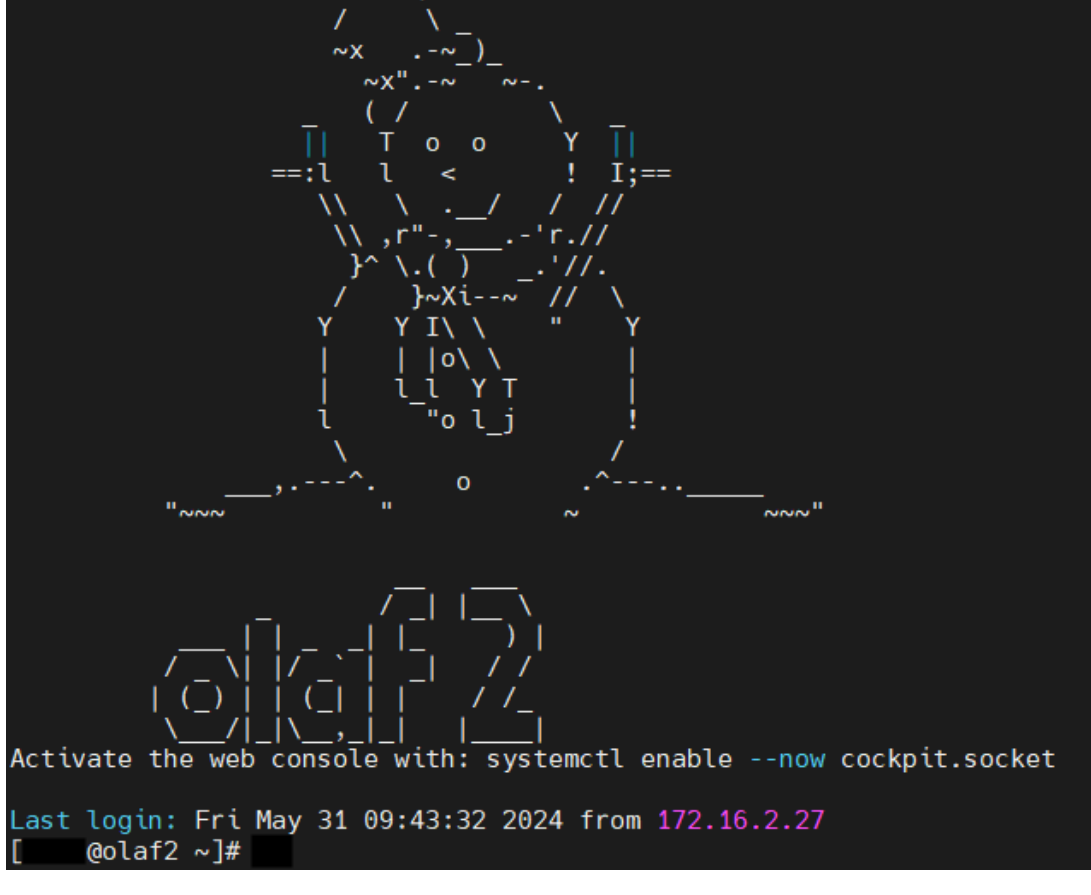

원칙적으로 <mark>로그인 노드에서</mark> 사용자 작업 진행은 <mark>불가능합니다.</mark> 반드시 slurm 스케줄러에 작업을 제출하여 진행해주세요.

#### Olaf 접속 방법 - 패스워드 변경

▪ 패스워드 만료 <mark>전</mark> 변경 방법

Warning: Your password will expire in 1 day(s). Please change it now.

\$ passwd

- : 사용자 터미널에서 passwd 명령어 입력하여 직접 변경 진행
- 패스워드 만료 후 변경 방법

Warning: Your password has already expired. Please change password now. If you need any additional support, please contact us at ibs-cluster@ibs.re.kr or hpcservice@ibs.re.kr.

: 터미널 접속 되는 상태에서 passwd 명령어로 직접 변경 진행 : 터미널 접속이 안되는 상태인 경우, 요청 시 해당 계정 패스워드 변경 기간 연장 가능 (최대 3일) 그리고 접속 후 passwd 명령어로 직접 변경 진행

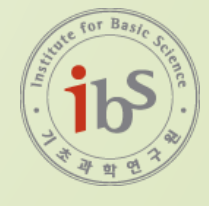

- VSCode 다운로드
- 프로그램 왼쪽 아이콘 중 확장 선택
- 상단 검색창에 "Remote-ssh" 검색 후 설치

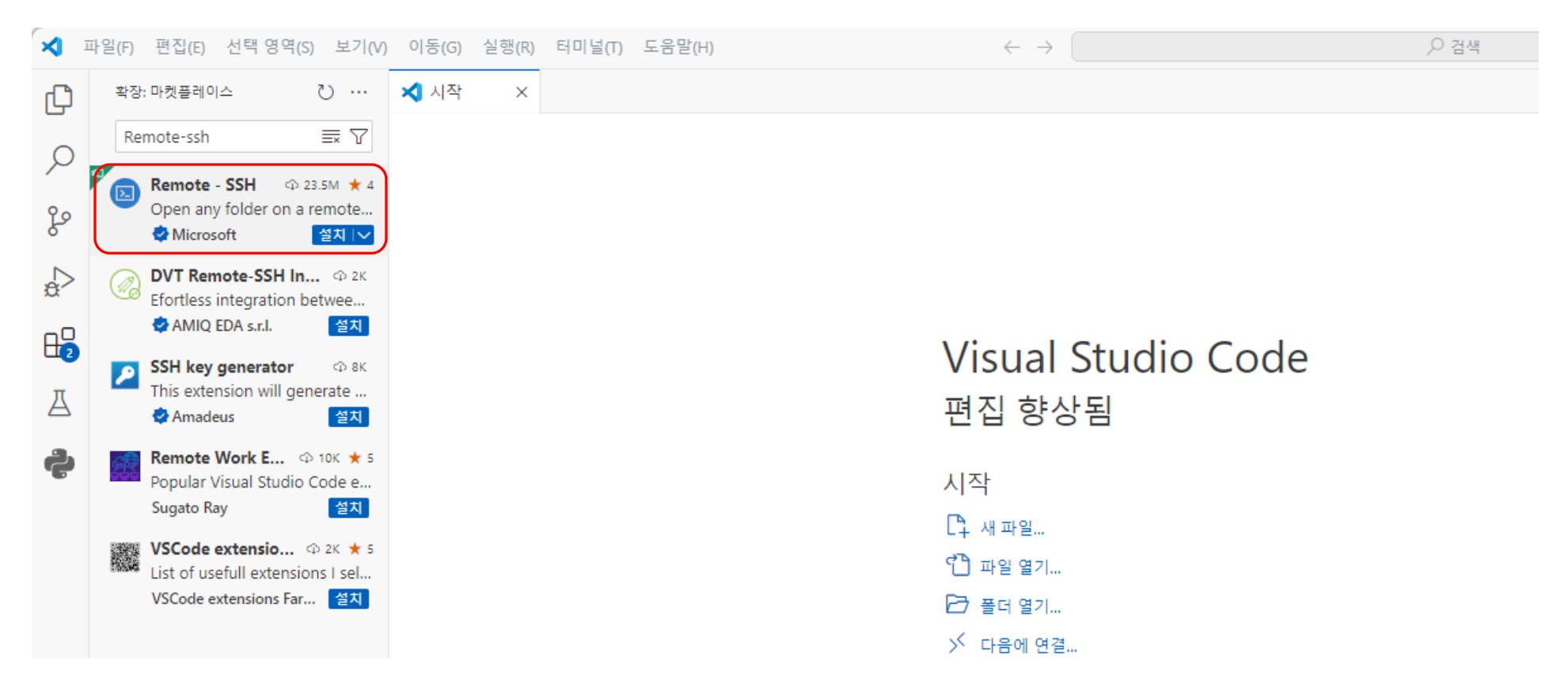

- 설치 후 "F1" 또는 "CTRL+Shift+p"
- 검색창에 "ssh" 입력하여 Remote-SSH:Open SSH configuration 클릭

| >ssh                                                                                                    |              |
|----------------------------------------------------------------------------------------------------|--------------|
| Remote- <b>SSH</b> : 호스트에 연결<br>Remote- <b>SSH</b> : Connect to Host<br>Remote- <b>SSH</b> : SSH 구성 파일 열기<br>Remote- <b>SSH</b> : Open SSH Configuration File | 최근에 사용한 항목 🍪 |
| Remote- <b>SSH</b> : 새 SSH 호스트 추가<br>Remote- <b>SSH</b> : Add New SSH Host                                                                                    |              |
| 검색: 검색 기록 지우기<br>Search: Clear Search History                                                                                                    | 기타 명령 🤀      |
| 설정 동기화: 설정 표시<br><b>S</b> ettings Sync: <b>Sh</b> ow Settings                                                                                                 |              |
| 원격 탐색기: 원격(터널/ <b>SSH</b> ) 보기에 포커스<br>Remote Explorer: Focus on 원격(터널/ <b>SSH</b> ) View                                                                     |              |
| Remote- <b>SSH</b> : 도움말<br>Remote- <b>SSH</b> : Help                                                                                                    |              |
| Remote- <b>SSH</b> : 로그 표시<br>Remote- <b>SSH</b> : Show Log                                                                                                   | у            |
| Remote- <b>SSH</b> : 문제 보고<br>Remote- <b>SSH</b> : Report Issue                                                                                               |              |
| Remote- <b>SSH</b> : 설정                                                                                                    | r            |
|                                                                                                    |              |

- Config 파일 내용 작성
  - 작성되는 내용은 olaf 터미널 접속 시 입력할 내용을 포함해야 함
  - 형식 : <mark>[]</mark>로 표시된 부분은 사용자 수정 가능

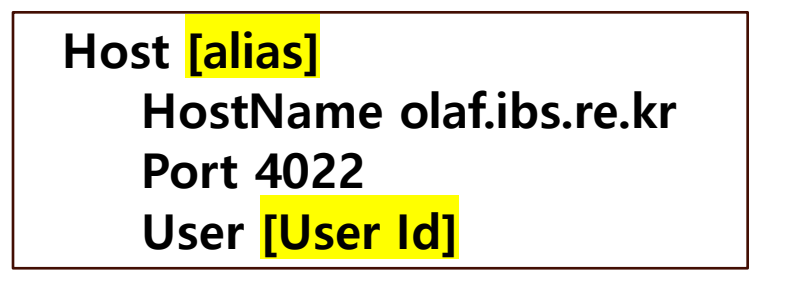

| ≡ config        | •                         |
|-----------------|---------------------------|
| ≡ config<br>1 ∨ | g<br>Host olaf-connection |
| 2               | HostName olaf.ibs.re.kr   |
| 3               | Port 4022                 |
| 4               | User edu12                |

- Config 파일 내용 작성 후 "F1"
- "Remote-SSH:호스트에 연결" 클릭 > Host 선택 > 새로운 접속 창이 뜸

| >ssh                                                                                      |                                                                |
|-------------------------------------------------------------------------------------------|----------------------------------------------------------------|
| Remote- <b>SSH</b> : 호스트에 연결<br>Remote- <b>SSH</b> : Connect to Host                      | 치근에 사용하 한목 🙃<br>이동(G) 실행(R) 터미널(T) …                           |
| Remote- <b>SSH</b> : SSH 구성 파일 열기<br>Remote- <b>SSH</b> : Open SSH Configuration File     | $\equiv$ config X                                              |
| Remote- <b>SSH</b> : 새 SSH 호스트 추가<br>Remote- <b>SSH</b> : Add New SSH Host                | C: > Users > admin > .ssh > ≡ config<br>1 Host olaf-connection |
| 검색: 검색 기록 지우기<br>Search: Clear Search History                                             | A Port 4022<br>4 User edu12                                    |
| 설정 동기화: 설정 표시<br><b>S</b> ettings Sync: <b>Sh</b> ow Settings                             |                                                                |
| 원격 탐색기: 원격(터널/ <b>SSH</b> ) 보기에 포커스<br>Remote Explorer: Focus on 원격(터널/ <b>SSH</b> ) View |                                                                |
| Remote- <b>SSH</b> : 도움말<br>Remote- <b>SSH</b> : Help                                     |                                                                |
| Remote- <b>SSH</b> : 로그 표시<br>Remote- <b>SSH</b> : Show Log                               | У                                                              |
| Remote- <b>SSH</b> : 문제 보고<br>Remote- <b>SSH</b> : Report Issue                           |                                                                |
| Remote- <b>SSH</b> : 설정<br>Remote- <b>SSH</b> : Settings                                  | r                                                              |

#### ■ 해당 창에서 Linux 선택 > 터미널 접속 패스워드 입력

| Select the platform of the remote host "olaf-connection" | E |
|----------------------------------------------------------|---|
| Linux                                                    |   |
| Windows                                                  |   |
| madOS                                                    |   |
|                                                          |   |
| edu12@olaf.ibs.re.kr 암호 입력                               |   |
| 입력을 확인하려면 'Enter' 키를 누르고, 취소하려면 'Esc' 키를 누르세요.           |   |

■ 왼쪽 상단 아이콘 중 탐색기를 선택하여 열기 > 폴더 열기 클릭 > 패스워드 입력 후 아래의 항목 선택

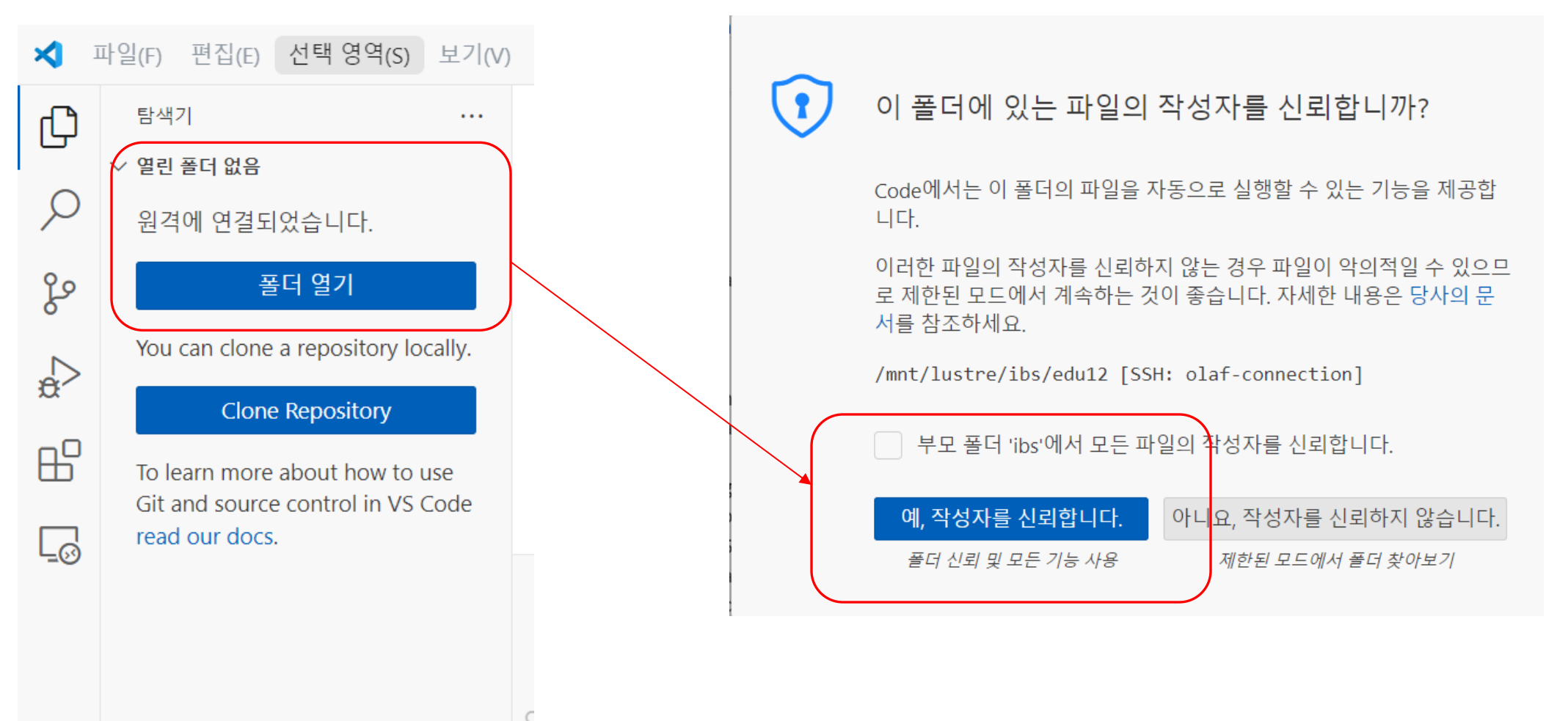

▪ 스크립트 작성 가능

| 탐색기                          |                                             | \$ test.sh ×             |                |  |  |
|------------------------------|---------------------------------------------|--------------------------|----------------|--|--|
| $\sim$ EDU12 [SSH: OLA       | F-C []+ []+ []+ [] []+ [] []+ []+ []+ []+ [ | \$ test.sh               |                |  |  |
| > .cache                     | 새 파일                                        | 1 echo te                | st             |  |  |
| > .config                    |                                             |                          |                |  |  |
| > .dbus                      |                                             |                          |                |  |  |
| > .dotnet                    |                                             |                          |                |  |  |
| > .local                     |                                             |                          |                |  |  |
| > .mozilla                   |                                             |                          |                |  |  |
| > .ssh                       |                                             |                          |                |  |  |
| > .vscode-serve              | r                                           |                          |                |  |  |
| > go                         |                                             |                          |                |  |  |
| > go-linux-x86               | 64-bootstrap                                |                          |                |  |  |
| ■ .bash_history              |                                             |                          |                |  |  |
| \$ .bash_logout              |                                             |                          |                |  |  |
| \$ .bash_profi               |                                             |                          |                |  |  |
| \$ .bashrc                   |                                             | 문제 4 출력                  | 디버그 콘솔 터미널 포트  |  |  |
| .emacs                       |                                             |                          |                |  |  |
| ≡ .esd_auth                  |                                             | • [edu12@olaf1 ~         | ]\$ sh test.sh |  |  |
| ≡ .lesshst                   |                                             | test<br>0 [edu12@olaf1 o | .1≮ ∏          |  |  |
| ≡ .viminfo                   |                                             |                          | 14             |  |  |
| ≣ .wget-l <mark>i</mark> sts |                                             |                          |                |  |  |
| .Xauthority                  |                                             |                          |                |  |  |
| go1.21.6.src.ta              | ar.gz                                       |                          |                |  |  |
| \$ test.sh                   |                                             |                          |                |  |  |
|                              |                                             |                          |                |  |  |
|                              |                                             |                          |                |  |  |
|                              |                                             |                          |                |  |  |

| [edu12@olaf1              | ∟~l\$_sinfo     |       |                                                                                                    |
|---------------------------|-----------------|-------|----------------------------------------------------------------------------------------------------|
| PARTITION                 | AVAIL TIMELIMIT | NODES | STATE NODELIST                                                                                                    |
| AIP                       | up 3-00:00:00   | 8     | mix olaf-g[001-008]                                                                                                   |
| mig-3g.40gb               | up 3-00:00:00   | 1     | mix olaf-g009                                                                                                    |
| mig-1g.10gb               | up 3-00:00:00   | 1     | mix olaf-g010                                                                                                    |
| normal_cpu                | up 3-00:00:00   | 90    | alloc olaf-c[001-018,033-035,052-059,064-071,074-076,089-092,095-101,125-130,133-134,144-153,160-162,165-168,181-194] |
| normal_cpu                | up 3-00:00:00   | 4     | idle olaf-c[131-132,154-155]                                                                                          |
| long_cpu                  | up 14-00:00:0   | 90    | alloc olaf-c[001-018,033-035,052-059,064-071,074-076,089-092,095-101,125-130,133-134,144-153,160-162,165-168,181-194] |
| long_cpu                  | up 14-00:00:0   | 4     | idle olaf-c[131-132,154-155]                                                                                          |
| olaf_astro                | up 14-00:00:0   | 90    | alloc olaf-c[001-018,033-035,052-059,064-071,074-076,089-092,095-101,125-130,133-134,144-153,160-162,165-168,181-194] |
| olaf_astro                | up 14-00:00:0   | 4     | idle olaf-c[131-132,154-155]                                                                                          |
| large_cpu                 | up 3-00:00:00   | 84    | alloc olaf-c[019-032,036-051,077-088,102-124,135-141,169-180]                                                         |
| large_cpu                 | up 3-00:00:00   | 16    | idle olaf-c[060-063,072-073,093-094,142-143,156-159,163-164]                                                          |
| olaf_c_core               | up 14-00:00:0   | 16    | alloc olaf-c[195-210]                                                                                                 |
| normal*                   | up 3-00:00:00   | 3     | mix olaf-cu[1,4-5]                                                                                                    |
| normal*                   | up 3-00:00:00   | 2     | idle olaf-cu[2-3]                                                                                                    |
| long                      | up 14-00:00:0   | 3     | mix olaf-cu[1,4-5]                                                                                                    |
| long                      | up 14-00:00:0   | 2     | idle olaf-cu[2-3]                                                                                                    |
| јерус                     | up infinite     | 18    | idle jepyc[01-14,17-20]                                                                                               |
| jepyc-rtx                 | up infinite     | 1     | idle jepyc50                                                                                                    |
| HQ2comp                   | up infinite     | 4     | mix HQ2comp[03-05,28]                                                                                                 |
| HQ2comp                   | up infinite     | 14    | idle HQ2comp[07-16,22-25]                                                                                             |
| HQmem                     | upinfinite      | 4     | idle HQmem[01-04]                                                                                                    |
| <pre>o [edu12@olaf1</pre> | L ~]\$ [        |       |                                                                                                    |
|                           |                 | _     |                                                                                                    |
| • [edu12@olaf             | 1 ~]\$ squeueme |       |                                                                                                    |
|                           | JOBID PARTITION | NA    | ME USER ST TIME NODES NODELIST(REASON)                                                                                |
| <pre>o [edu12@olaf</pre>  | 1 ~]\$          |       |                                                                                                    |
|                           |                 |       |                                                                                                    |

## VSCode 활용 - SSH Host 설정

- 위치 C:₩Users₩<사용자명>₩.ssh
- 파일명 config
- 텍스트 편집 프로그램을 열어 config 파일 수정 가능

| <u> </u> | > 내 PC       | > 로컬 디스크 | (C:) > User | rs > admin > .ssh  | .ssh 검색 |         |
|----------|--------------|----------|-------------|--------------------|---------|---------|
| Ģ        |              | i II     | ↑↓ 정렬 ~     | ≡ 보기 ~             |         | 🕕 세부 정보 |
|          | 이름           | ^        |             | 수정한 날짜             | 유형      | 크기      |
|          | config       |          |             | 2024-11-07 오후 2:08 | 파일      | 1KB     |
|          | known_hosts  |          |             | 2024-11-07 오후 2:08 | 파일      | 1KB     |
|          | known_hosts. | old      |             | 2024-05-29 오후 2:37 | OLD 파일  | 1KB     |

#### VSCode 활용 - SSH Host 설정

- 현재 olaf 로그인 노드는 부하분산을 위한 서버로 운영중
  - 1) 기본 접속 : olaf.ibs.re.kr
  - 2) Olaf1 : olaf1.ibs.re.kr
  - 3) Olaf2 : olaf2.ibs.re.kr

Config 작성 내용

Host olaf-connection HostName olaf.ibs.re.kr Port 4022 User [User ID]

Host olaf1 HostName olaf1.ibs.re.kr Port 4022 User [User ID]

Host olaf2 HostName olaf2.ibs.re.kr Port 4022 User [User ID]

### VSCode 활용 - SSH Host 설정

- Windows : 검색창에 cmd 또는 명령프롬프트 입력
- MAC : 검색창에 Terminal 또는 터미널 입력
- 입력 예시 : ssh [alias]

| Edu12@olaf1:~ × + ✓                                                                                                    |
|----------------------------------------------------------------------------------------------------|
| Microsoft Windows [Version 10.0.22631.4317]<br>(c) Microsoft Corporation. All rights reserved.                                                                                                    |
| C:\Users\admin <sup>y</sup> ssh olaf-connection<br>edu12@olaf.ibs.re.kr's password:                                                                                                    |
| ·-~~\<br>/ \_<br>~x~_)_                                                                                                    |
| $\begin{array}{cccc} & & & & & \\ & & & & \\ & & & & \\ & & & & \\ & & & & \\ & & & & \\ & & & & \\ & & & & \\ & & & & \\ & & & & \\ & & & & \\ & & & & \\ & & & & \\ & & & & \\ & & & \\ & & & & \\ & & & \\ & & & & \\ & & & \\ & & & & \\ & & & & \\ & & & & \\ & & & & \\ & & & & \\ & & & & \\ & & & & \\ & & & & \\ & & & & \\ & & & & \\ & & & & \\ & & & & \\ & & & & \\ & & & & \\ & & & & \\ & & & & \\ & & & & \\ & & & & \\ & & & & \\ & & & & \\ & & & & \\ & & & & \\ & & & & \\ & & & & \\ & & & & \\ & & & & $ |
| ==:1 1 < ! I;==<br>\\ \/ / //                                                                                                    |
| (\ , r <sup>*-</sup> ,'r.//<br>}^ \.( )'//.<br>/ }~Xi~ // \                                                                                                    |
| $\begin{array}{cccccccccccccccccccccccccccccccccccc$                                                                                                    |
| ί "οι_j !<br>\ /<br>^ ο ^                                                                                                    |
| "~~~ "`````````````````````````````````                                                                                                    |
|                                                                                                    |
|                                                                                                    |
| Activate the web console with: systemctl enablenow cockpit.socket                                                                                                    |

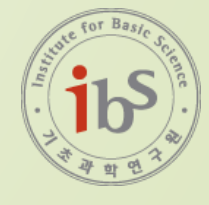

- RSC VPN 연결 후 접속 가능
- JupyterHub 접속 주소 : olaf1.ibs.re.kr:8000
- 계정은 Olaf와 동일

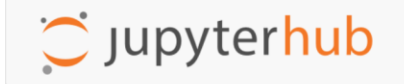

| Sign in   |  |  |
|-----------|--|--|
| Username: |  |  |
| Password: |  |  |
|           |  |  |

- Profile에서 사용할 resource 선택 후 "Start" 클릭
- 현재 profile은 olaf\_c\_core 파티션만 사용 가능하도록 설정

#### **Server Options**

| Select a job profile:  |       |
|------------------------|-------|
| CPU - 2 cores 08 hours | ~     |
| CPU - 2 cores 08 hours |       |
| CPU - 12 core 08 hours |       |
|                        | Start |

아래와 같은 내용이 보이면 잠시 접속 대기

Your server is starting up.

You will be redirected automatically when it's ready for you.

Cluster job running... waiting to connect

#### ▪ 연결 후 정상 접속 시 다음과 같은 화면 확인 가능

|    | + 🗈 🛨 C                                  |               | □ Launcher +                                                                                                    | 30 |
|----|------------------------------------------|---------------|----------------------------------------------------------------------------------------------------|----|
|    | Filter files by name                     | Q             |                                                                                                    |    |
| 0  | ► /                                      |               |                                                                                                    | Ð  |
|    | Name                                     | Last Modified |                                                                                                    |    |
| := | alphafold                                | a month ago   |                                                                                                    |    |
| -  | CS-bmt-lsj                               | a month ago   |                                                                                                    |    |
| *  | DATA                                     | 2 months ago  |                                                                                                    |    |
|    | MiniGPT-4                                | 2 months ago  | ryton s igwn-pysa<br>(pykernet)                                                                                                    |    |
|    | 🖿 relion-bmt                             | 2 months ago  |                                                                                                    |    |
|    | shc                                      | 22 days ago   |                                                                                                    |    |
|    | 🗅 jhub_11351280.log                      | seconds ago   | -                                                                                                    |    |
|    | pytorch-1.13.0-cuda11.6-cudnn8-runtime_l | 2 months ago  |                                                                                                    |    |
|    | singularity-torch                        | 2 months ago  |                                                                                                    |    |
|    | 🗅 slurm-11115488.out                     | 25 days ago   |                                                                                                    |    |
|    | 🗅 slurm-11115493.out                     | 25 days ago   | Python 3 igwn-py39<br>(nykernet)                                                                                                    |    |
|    | 🕒 slurm-11115497.out                     | 25 days ago   | (b)terrer)                                                                                                    |    |
|    | 🗅 slurm-11115536.out                     | 25 days ago   |                                                                                                    |    |
|    | 🗅 slurm-11116761.out                     | 25 days ago   | S_ Other                                                                                                    |    |
|    | topaz_mig_test.sh                        | 25 days ago   |                                                                                                    |    |
|    | ☐ topaz_test.sh                          | 25 days ago   | Terminal       Image: Comparison of the terminal state of the terminal state of terminal state of terminal state of te |    |

• 아래와 같은 방법으로 종료

#### ※ 종료 방법

왼쪽 상단 File > Hub Control Panel > Stop My Server 클릭

주의! 브라우저 창을 닫아도 실제 작업은 종료되지 않으므로 종료 시 절차대로 진행!

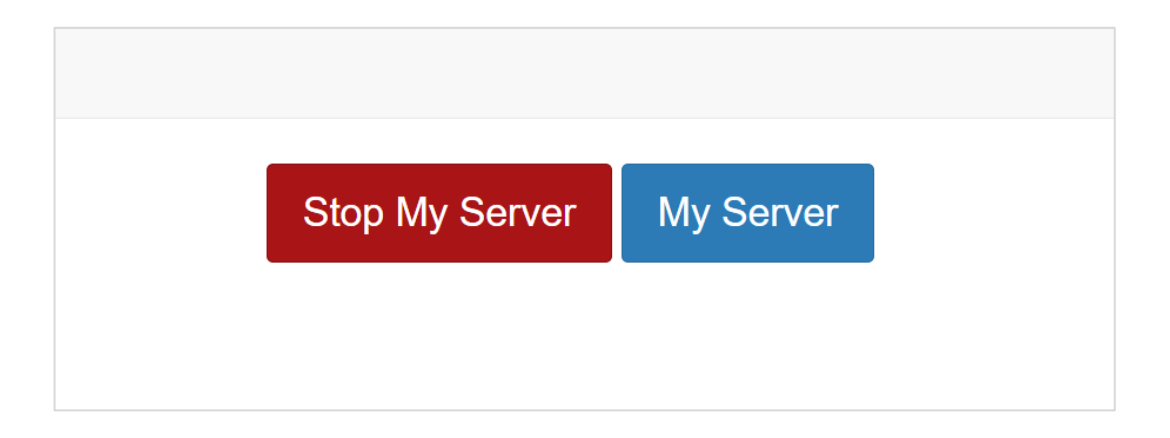

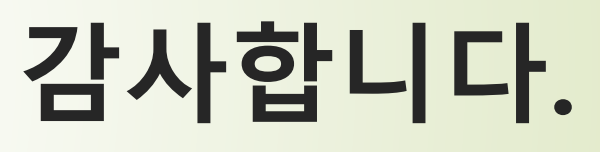

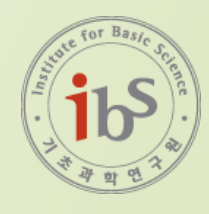